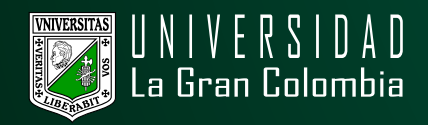

## CONSULTAR CORREO INSTITUCIONAL

- · Ingresar al portal web de la Universidad La Gran Colombia www.ugc.edu.co.
- · Dirijase a la parte inferior izquierda y en la opción Bogotá, de clic.

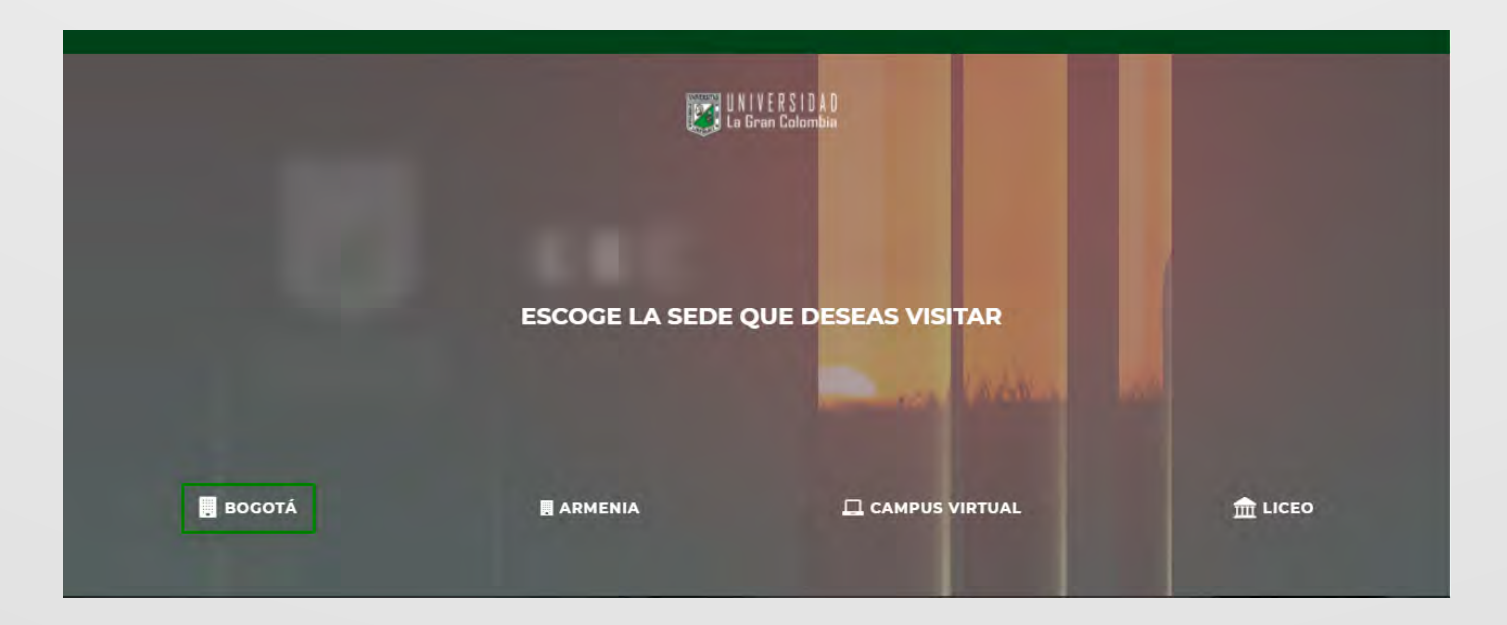

 $\cdot$  En la página principal, diríjase a la parte superior y seleccione en el menú la opción estudiante, como se muestra en la siguiente imagen.

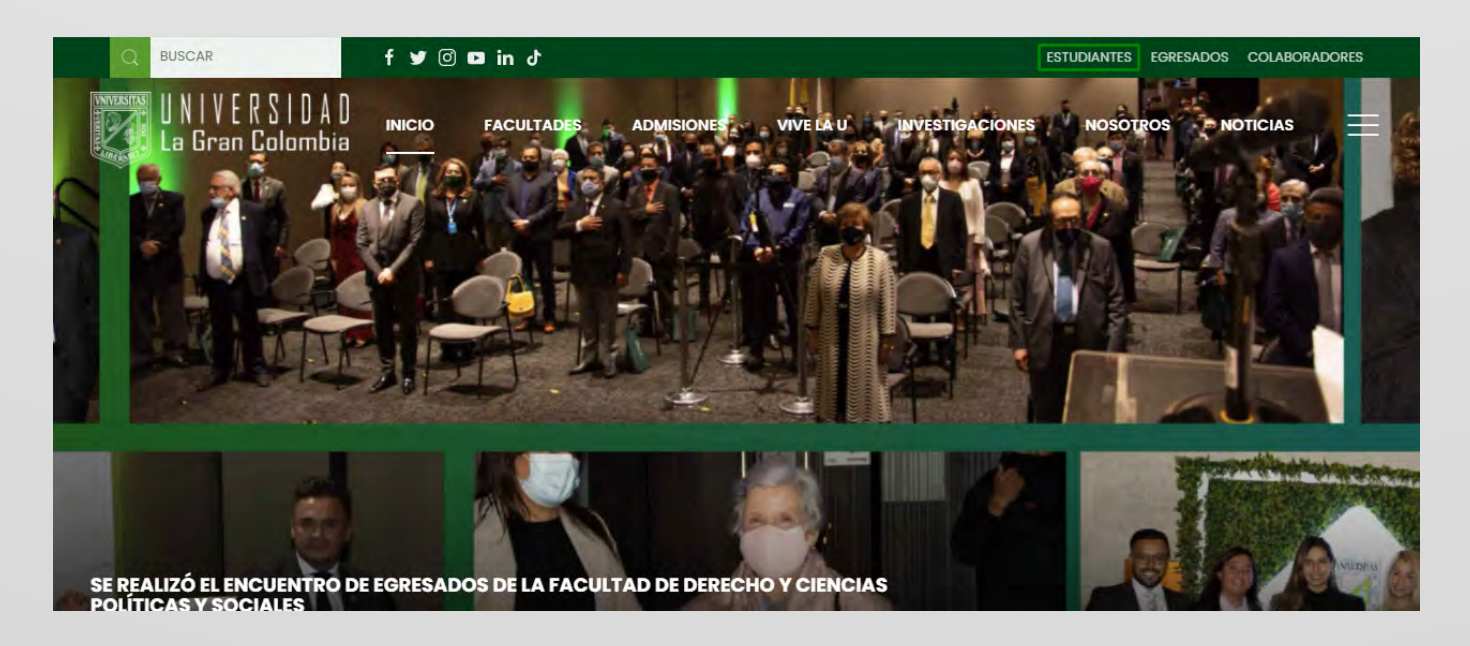

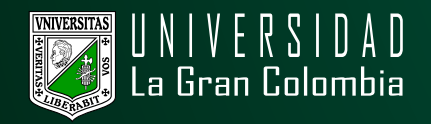

• Entre las opciones, busque la imagen con el texto que indica consulta y restablecimiento correo institucional.

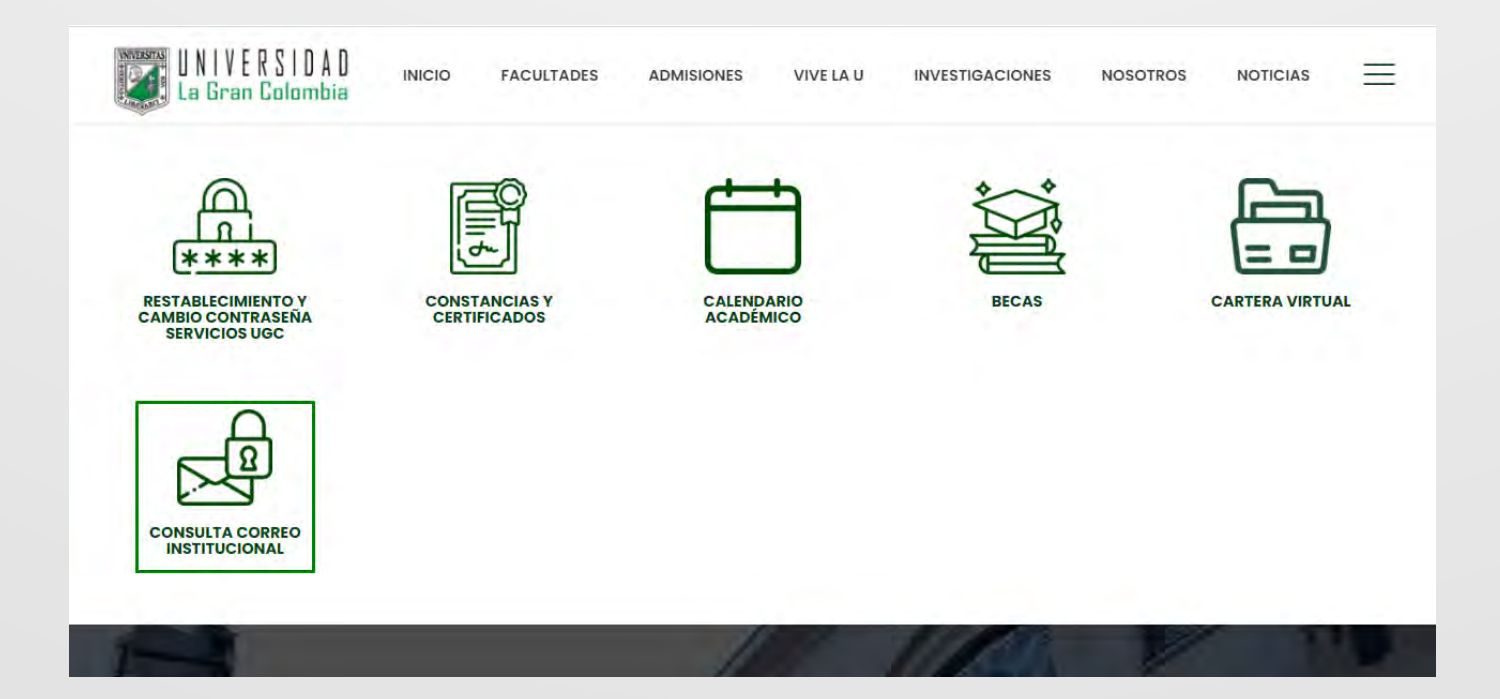

· Seleccione la opción de acuerdo a su perfil.

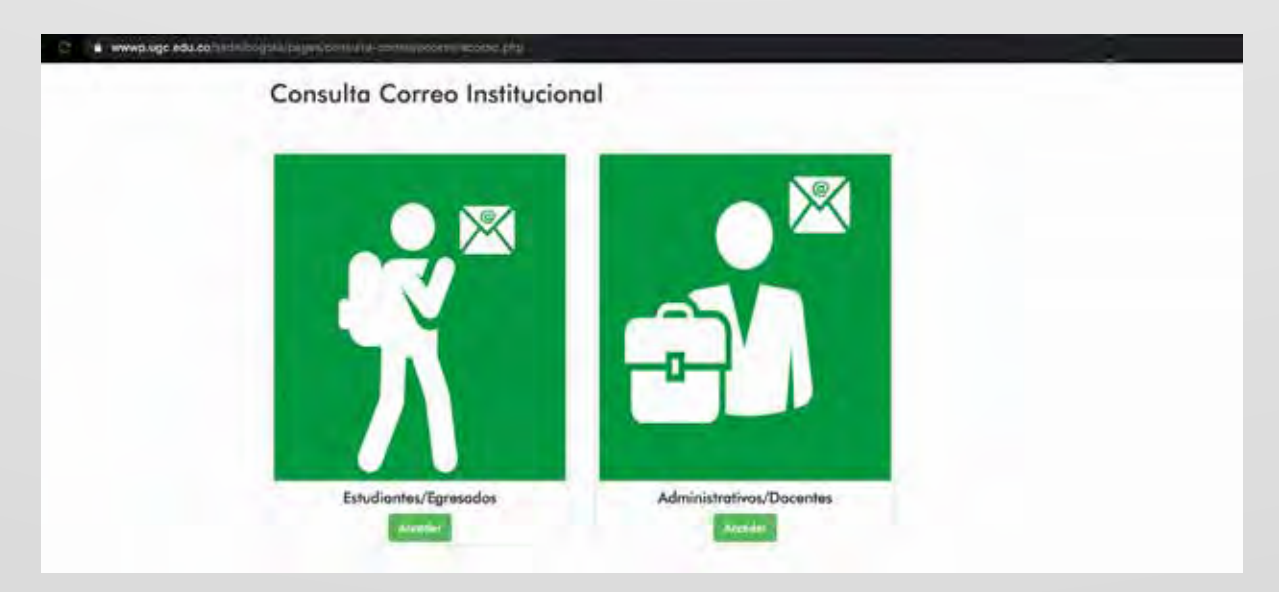

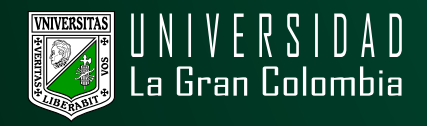

• El sistema le pedirá las credenciales usadas en el Sistema de Gestión Académica (o cualquier otro sistema de información).

| Consult<br>Adm        | a de Correo Instituciona<br>inistrativos/docentes |
|-----------------------|---------------------------------------------------|
| Identificación de usu | ario                                              |
| Usuanio               |                                                   |
| Contraseña de usua    | rio                                               |
| Continue Sanda        | int UGE                                           |

• Una vez validadas las credenciales de acceso (usuario y contraseña correctos) el sistema le informará acerca de las políticas de uso del correo institucional.

| <ul> <li>El acceso al correo electronico<br/>graduados y funcionarios que<br/>desempeño de las funciones p</li> <li>El correo institucional es un co<br/>institucionales.</li> <li>El correo institucional es de us<br/>responsoble de su correo, su o<br/>la correo unartícular es de us<br/>responsoble de su correo, su o<br/>la correo unartícular es de la funcional<br/>deben incluir teste actoratorio<br/>posición oficial de la Institución<br/>Más información</li> </ul> | esta reservado para todos aquellos estudiantes,<br>lo requieran de acuerda con las necesidades y el<br>ropias<br>inal oficial de comunicación, can fines estructamente<br>lo intransferible y personal, coda funcionario es<br>contrasería y su información.<br>os a listos de distribuirion a sulas de discusion,<br>que endique que su opinión do representa una<br>n. |
|----------------------------------------------------------------------------------------------------|----------------------------------------------------------------------------------------------------|
|                                                                                                    | No Acesto Terminos Rotato Terminos                                                                                                    |

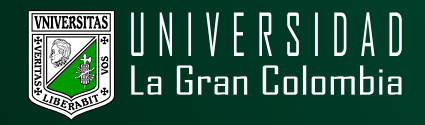

· Aceptados los términos de uso del correo, mostrará el correo institucional al cual deberá ingresar por medio de la plataforma de **Gmail** y la contraseña definida en su plataforma académica.

| Cor                                                                                      | nsulta de correo instituciona                                                                                                    |
|------------------------------------------------------------------------------------------|----------------------------------------------------------------------------------------------------|
| Este es tu correo institucional cópialo e ingresa por medio de la plataforma de<br>Gmail |                                                                                                    |
| Correo:                                                                                  |                                                                                                    |
| Re                                                                                       | ecuerda que ahora podrás acceder a tu correo institucional con las<br>iales que utilizas para tu plataforma académica, cualquier inconveniente<br>comunicate con <b>soporte.tecnologia@ugc.edu.co</b> |
|                                                                                          |                                                                                                    |